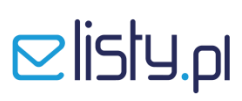

#### **INSTRUKCJA**

### instalacji szablonu wydruku faktury w programie Symfonia

#### KROK 1

#### Pobranie i instalacja szablonu do wydruku faktury w programie Symfonia

- 1. Ze strony <u>www.elisty.pl</u> z zakładki **Do pobrania** pobierz gotowy szablon wydruku faktury dla programu **Symfonia** i zapisz np. na pulpicie.
- 2. Znajdź folder, w którym zainstalowany jest program Symfonia i wejdź do podfolderu Szablon znajdującego się w katalogu głównym programu.

| k Edycja Widok Narzędzia | Pomoc                            | - Newsfelder                    |                  |          | ·     |  |
|--------------------------|----------------------------------|---------------------------------|------------------|----------|-------|--|
| irganizuj 👻 😭 Otworz     | Umiesc w bibliotece 👻 Udostępnij | <ul> <li>Nowy tolder</li> </ul> | _                |          | :== * |  |
|                          | Nazwa                            | Data modyfikacji                | Тур              | Rozmiar  |       |  |
| 📃 Ostatnie miejsca       | 鷆 Demo_fp                        | 2012-11-29 13:06                | Folder plików    |          |       |  |
| 〕 Pobrane                | 鷆 Dokumentacja                   | 2012-07-10 08:07                | Folder plików    |          |       |  |
| 📰 Pulpit                 | Szablon                          | 2013-04-29 11:50                | Folder plików    |          |       |  |
|                          | 😭 Ambasfp.chm                    | 2010-11-13 19:38                | Skompilowany pli | 280 KB   |       |  |
| a Biblioteki             | 😭 ambterr.chm                    | 2005-06-08 10:46                | Skompilowany pli | 92 KB    |       |  |
| Dokumenty                | Ambtrprx.exe                     | 2001-09-19 15:08                | Aplikacja        | 10 KB    |       |  |
| 👌 Muzyka                 | AMFP.BIN                         | 2010-11-17 13:32                | Plik BIN         | 1 954 KB |       |  |
| 📔 Obrazy                 | 😭 amfp.chm                       | 2010-11-15 10:15                | Skompilowany pli | 1 239 KB |       |  |
| 😸 Wideo                  | 🔣 Amfp.exe                       | 2010-11-17 13:34                | Aplikacja        | 8 549 KB |       |  |
|                          | AMFP.TIP                         | 2000-01-03 00:20                | Plik TIP         | 5 KB     |       |  |
| Komputer                 | AMFP5IDK.DAT                     | 2010-09-09 08:19                | Plik DAT         | 10 KB    |       |  |
|                          | AMFP5IDP.DAT                     | 2010-09-09 08:19                | Plik DAT         | 60 KB    |       |  |
| 🛛 Sieć                   | AMFP5IPN.DAT                     | 2010-09-09 08:19                | Plik DAT         | 23 KB    |       |  |
|                          | AMFP51BD.DAT                     | 2010-09-09 08:19                | Plik DAT         | 46 KB    |       |  |
|                          | AMFP51BP.DAT                     | 2010-09-09 08:19                | Plik DAT         | 20 KB    |       |  |
|                          | AMFP51DK.DAT                     | 2010-10-28 06:04                | Plik DAT         | 210 KB   |       |  |
|                          | AMFP51DP.DAT                     | 2010-09-09 08:19                | Plik DAT         | 20 KB    |       |  |
|                          | AMFP51KH.DAT                     | 2010-10-28 06:04                | Plik DAT         | 159 KB   |       |  |
|                          | AMFP51NT.DAT                     | 2010-09-09 08:19                | Plik DAT         | 16 KB    |       |  |
|                          | AMFP51OD.DAT                     | 2010-09-09 08:19                | Plik DAT         | 11 KB    |       |  |
|                          | AMFP51PN.DAT                     | 2010-09-09 08:19                | Plik DAT         | 56 KB    |       |  |
|                          | AMFP51PR.DAT                     | 2010-11-17 13:33                | Plik DAT         | 4 317 KB |       |  |
|                          | AMFP51RL.DAT                     | 2010-09-09 08:19                | Plik DAT         | 12 KB    |       |  |
|                          | AMFP51RP.DAT                     | 2010-10-28 06:04                | Plik DAT         | 15 KB    |       |  |
|                          | AMFP51RU.DAT                     | 2010-09-09 08:19                | Plik DAT         | 11 KB    |       |  |
|                          | amfp51RV.DAT                     | 2010-09-09 08:19                | Plik DAT         | 14 KB    |       |  |

|                                     |                                  |                  | 0                | 0        |                   |     | × |
|-------------------------------------|----------------------------------|------------------|------------------|----------|-------------------|-----|---|
| 🕞 🗢 📔 C:\Symfonia                   |                                  |                  |                  | 👻 🗲 Prz  | eszukaj: Symfonia |     | ٩ |
| Plik Edycja Widok Narzędzia P       | omoc                             |                  |                  |          |                   |     |   |
| Organizuj 🔻 📜 Otwórz 🛛 Um           | ieść w bibliotece 👻 Udostępnij 💌 | Nowy folder      |                  |          | :<br>:==          | • 🗍 | ? |
| 🔆 Ulubione                          | Nazwa                            | Data modyfikacji | Тур              | Rozmiar  |                   |     | - |
| 🖳 Ostatnie miejsca                  | Demo_fp                          | 2012-11-29 13:06 | Folder plików    |          |                   |     |   |
| 🚺 Pobrane                           | Dokumentacia                     | 2012-07-10 08:07 | Folder plików    |          |                   |     |   |
| 📃 Pulpit                            | \mu Szablon                      | 2013-04-29 11:50 | Folder plików    |          |                   |     |   |
|                                     | 📑 Ambastp.chm                    | 2010-11-13 19:38 | Skompilowany pli | 280 KB   |                   |     |   |
| 🥽 Biblioteki                        | 😭 ambterr.chm                    | 2005-06-08 10:46 | Skompilowany pli | 92 KB    |                   |     | н |
| Dokumenty                           | Ambtrprx.exe                     | 2001-09-19 15:08 | Aplikacja        | 10 KB    |                   |     |   |
| 🁌 Muzyka                            | AMFP.BIN                         | 2010-11-17 13:32 | Plik BIN         | 1 954 KB |                   |     |   |
| 📔 Obrazy                            | 😭 amfp.chm                       | 2010-11-15 10:15 | Skompilowany pli | 1 239 KB |                   |     |   |
| 📑 Wideo                             | 🚵 Amfp.exe                       | 2010-11-17 13:34 | Aplikacja        | 8 549 KB |                   |     |   |
|                                     | AMFP.TIP                         | 2000-01-03 00:20 | Plik TIP         | 5 KB     |                   |     |   |
| 🖳 Komputer                          | AMFP5IDK.DAT                     | 2010-09-09 08:19 | Plik DAT         | 10 KB    |                   |     |   |
|                                     | AMFP5IDP.DAT                     | 2010-09-09 08:19 | Plik DAT         | 60 KB    |                   |     |   |
| 🗣 Sieć                              | AMFP5IPN.DAT                     | 2010-09-09 08:19 | Plik DAT         | 23 KB    |                   |     |   |
|                                     | AMFP51BD.DAT                     | 2010-09-09 08:19 | Plik DAT         | 46 KB    |                   |     |   |
|                                     | AMFP51BP.DAT                     | 2010-09-09 08:19 | Plik DAT         | 20 KB    |                   |     |   |
|                                     | AMFP51DK.DAT                     | 2010-10-28 06:04 | Plik DAT         | 210 KB   |                   |     |   |
|                                     | AMFP51DP.DAT                     | 2010-09-09 08:19 | Plik DAT         | 20 KB    |                   |     |   |
|                                     | AMFP51KH.DAT                     | 2010-10-28 06:04 | Plik DAT         | 159 KB   |                   |     |   |
|                                     | AMFP51NT.DAT                     | 2010-09-09 08:19 | Plik DAT         | 16 KB    |                   |     |   |
|                                     | AMFP51OD.DAT                     | 2010-09-09 08:19 | Plik DAT         | 11 KB    |                   |     |   |
|                                     | AMFP51PN.DAT                     | 2010-09-09 08:19 | Plik DAT         | 56 KB    |                   |     |   |
|                                     | AMFP51PR.DAT                     | 2010-11-17 13:33 | Plik DAT         | 4 317 KB |                   |     |   |
|                                     | AMFP51RL.DAT                     | 2010-09-09 08:19 | Plik DAT         | 12 KB    |                   |     |   |
|                                     | AMFP51RP.DAT                     | 2010-10-28 06:04 | Plik DAT         | 15 KB    |                   |     |   |
|                                     | AMFP51RU.DAT                     | 2010-09-09 08:19 | Plik DAT         | 11 KB    |                   |     |   |
|                                     | amfp51RV.DAT                     | 2010-09-09 08:19 | Plik DAT         | 14 KB    |                   |     | - |
| Szablon Data modyf<br>Folder plików | ikacji: 2013-04-29 11:50         |                  |                  |          |                   |     |   |

3. Następnie do folderu **Szablon** przenieś plik **vat\_emerson.rtf** z szablonem wydruku, pobrany przez Ciebie wcześniej ze strony **www.elisty.pl** i zapisany tymczasowo na pulpicie (patrz opis powyżej).

| Educia Widok Narzedzia | Pomor                            |                  |                  |          |   |   |
|------------------------|----------------------------------|------------------|------------------|----------|---|---|
| rganizuj 👻 👿 Otwórz 👻  | Drukuj Poczta e-mail Nowy folder |                  |                  |          | • | ( |
| 7 Ulubione             | Nazwa                            | Data modyfikacji | Тур              | Rozmiar  |   |   |
| Ostatnie mieisca       | k_dex_01.htm                     | 2010-09-09 08:19 | Chrome HTML Do   | 24 KB    |   |   |
| Pobrane                | k_dex_01.rtf                     | 2010-09-09 08:19 | Tekst sformatowa | 138 KB   |   |   |
| Pulpit                 | k_vat_01.htm                     | 2010-09-09 08:19 | Chrome HTML Do   | 26 KB    |   |   |
|                        | k_vat_01.rtf                     | 2010-09-09 08:19 | Tekst sformatowa | 158 KB   |   |   |
| Biblioteki             | k_vat_02.htm                     | 2010-11-05 07:33 | Chrome HTML Do   | 29 KB    |   |   |
| Dokumenty              | k_vat_02.rtf                     | 2010-11-05 07:33 | Tekst sformatowa | 171 KB   |   |   |
| J Muzyka               | k_vat_03.htm                     | 2010-11-05 07:33 | Chrome HTML Do   | 26 KB    |   |   |
| Solution Obrazy        | k_vat_03.rtf                     | 2010-11-05 07:33 | Tekst sformatowa | 155 KB   |   |   |
| 😸 Wideo                | kvatk_01.htm                     | 2010-09-09 08:19 | Chrome HTML Do   | 25 KB    |   |   |
|                        | kvatk_01.rtf                     | 2010-09-09 08:19 | Tekst sformatowa | 152 KB   |   |   |
| Komputer               | przel_1.tpl                      | 2010-09-09 08:19 | Plik TPL         | 2 KB     |   |   |
|                        | 💿 vat_01.htm                     | 2010-09-09 08:19 | Chrome HTML Do   | 15 KB    |   |   |
| Sieć                   | wat_01.rtf                       | 2013-04-29 11:49 | Tekst sformatowa | 116 KB   |   |   |
|                        | 💿 vat_02.htm                     | 2010-09-09 08:19 | Chrome HTML Do   | 17 KB    |   |   |
|                        | wat_02.rtf                       | 2010-09-09 08:19 | Tekst sformatowa | 1 003 KB |   |   |
|                        | 💿 vat_03.htm                     | 2010-09-09 08:19 | Chrome HTML Do   | 9 KB     |   |   |
|                        | wat_03.rtf                       | 2010-09-09 08:19 | Tekst sformatowa | 953 KB   |   |   |
|                        | 💿 vat_04.htm                     | 2010-09-09 08:19 | Chrome HTML Do   | 13 KB    |   |   |
|                        | will vat 04.rtf                  | 2010-09-09 08:19 | Tekst sformatowa | 993 KB   |   |   |
|                        | wat_emerson.rtf                  | 2013-04-29 12:47 | Tekst sformatowa | 116 KB   |   |   |
|                        | 😌 vatwal_01.htm                  | 2010-09-09 08:19 | Chrome HTML Do   | 16 KB    |   |   |
|                        | watwal_01.rtf                    | 2010-09-09 08:19 | Tekst sformatowa | 79 KB    |   |   |
|                        | 🧿 zmo_01.htm                     | 2010-09-09 08:19 | Chrome HTML Do   | 11 KB    |   |   |
|                        | 👜 zmo_01.rtf                     | 2010-09-09 08:19 | Tekst sformatowa | 67 KB    |   |   |
|                        | 💿 zmow_01.htm                    | 2010-09-09 08:19 | Chrome HTML Do   | 11 KB    |   |   |
|                        | imow_01.rtf                      | 2010-09-09 08:19 | Tekst sformatowa | 72 KB    |   |   |

## KROK 2a

### Generowanie wydruku wg szablonu dla aplikacji elisty.pl – opcja Podgląd

1. Podczas wydruku faktury z programu Symfonia w widoku **Rodzaj wydruku** ustaw **Podgląd** i wybierz z listy **Dokument VAT format RTF** i zatwierdź wybór przyciskiem **OK**.

| Parametry wydruku | Inne   Dru <u>k</u> arki                                                                                                    |
|-------------------|----------------------------------------------------------------------------------------------------|
| odzaj wydruku:    | Nazwa raportu:                                                                                                    |
| · Podgląd         | Dokument VAT format RTF -                                                                                                    |
| rvb wvdruku:      | Dokument VAT I<br>Dokument VAT I org+kop na stronie                                                                          |
| Graficzny         | Dokument VAT format RTF                                                                                                    |
| Ekstowy           | Dokument VAT tekstowy I org+kop<br>Faktura turystyczna<br>Faktura zaliczkowa<br>Przelew dla klienta<br>Przelew dla klienta I |

2. W kolejnym oknie **Parametry wydruku** w polu **Szablon wydruku** wybierz opcję **Dokument VAT Emerson** i zatwierdź wybór przyciskiem **OK**.

| Wydruk dokumentu w formacie RTF                                                                                                    | and the second second s |
|----------------------------------------------------------------------------------------------------|----------------------------------------------------------------------------------------------------|
| Szablon wydruku: Dokument VAT Eme<br>Dokument VAT styl 1<br>Dokument VAT styl 2<br>O Ewidencyjna<br>O Wprowadz r Dokument VAT styl 2                                                                                         |                                                                                                    |
| <ul> <li>Inne elementy wydruku dokumentu –</li> <li>Dokumenty płatności  Zerow</li> <li>Stan rozliczenia z dnia wystawienia</li> <li>Dekretacje księgowe na kopii doku</li> <li>Drukuj opis typu jako nazwę dokur</li> </ul> | ve stawki VAT<br>a<br>umentu<br>mentu                                                                                                    |
| Nie pokazuj tego okna ponownie           OK                                                                                                    | Anuluj                                                                                                    |

 Podgląd wydruku pojawi się w domyślnym programie obsługującym szablony RTF. Z górnej zakładki (menu) wybierz Plik i następnie opcję Drukuj.

| ₩  <mark> ,  </mark> , •) • ʊ =                                                          | AMHD997.rtf [Tryb zgodno                                                    | ści] - Microsoft W | ord                                                                                                    | Narzędzia tabel                |
|------------------------------------------------------------------------------------------|-----------------------------------------------------------------------------|--------------------|----------------------------------------------------------------------------------------------------|--------------------------------|
| Plik Narzędzia gł                                                                        | łówne Wstawianie Układ strony Odwołania                                     | Korespondencja     | Recenzja Widok novaPDF                                                                                                    | Projektowanie Ukła             |
| <ul> <li>☑ Zapisz</li> <li>☑ Zapisz jako</li> <li>☑ Otwórz</li> <li>☑ Zamknij</li> </ul> | Drukuj<br>Drukuj                                                            |                    |                                                                                                    | Faktura VAT                    |
| Informacje                                                                               | Drukarka U                                                                  | <u> </u>           | Pieczec spizedawcy                                                                                                    |                                |
| Ostatnio<br>używane                                                                      | Samsung SCX-3200 Programisci                                                |                    | Sprzedawca: Firma Demonstracyjna                                                                                           |                                |
| Nowe                                                                                     | <u>Właściwości drukarki</u><br>Ustawienia                                   |                    | Adres: 22-400 Zamość, ul. Bazyliań<br>NIP: 000-000-00-00<br>Telefon: 3321075, 1844748 Fax: 33;<br>E-mail: demo@demo.com.pl | iska 19/5<br>21076             |
| Drukuj                                                                                   | Drukuj wszystkie strony<br>Drukuj cały dokument                             |                    |                                                                                                    |                                |
| Zapisz i<br>wyślij                                                                       | Strony:                                                                     | >                  |                                                                                                    |                                |
| , , , , , , , , , , , , , , , , , , ,                                                    | Druk jednostronny                                                           |                    | Forma platności: przedplata<br>98712323-23445543-8765-1-234                                                                | Termin platnos                 |
| Pomoc                                                                                    | Drukuj tylko na jednej stronie papieru                                      |                    | Lp. Nazwa                                                                                                    | Ilość Jm                       |
| 📑 Opcje                                                                                  | Posortowane                                                                 |                    | 2 Silnik odkurzacza Luna extra                                                                                             | 1 szt                          |
| 🔀 Zakończ                                                                                | □ 1,2,3 1,2,3 1,2,3<br>□ Orientacja pionowa •                               |                    |                                                                                                    |                                |
|                                                                                          | Letter                                                                      |                    | Razem do zapłaty: 521,79                                                                                                   |                                |
|                                                                                          | Ostatnie niestandardowe ustawienie margines 🗸<br>Lewy: 1,7 cm Prawy: 1,4 cm |                    | Słownie: pięćset dwadzieścia jeden złotych                                                                                 | siedemdziesiąt dziewięć groszy |
|                                                                                          | 1 strona na arkusz 🗸                                                        |                    |                                                                                                    |                                |
|                                                                                          | Ustawienia strony                                                           |                    |                                                                                                    |                                |

 Z listy dostępnych drukarek wybierz drukarkę elisty.pl i zaakceptuj wydruk klikając w pole Drukuj. W tym momencie faktura zostanie wydrukowana na drukarce elisty.pl - czyli nastąpi przesłanie faktury do aplikacji elisty.pl.

| ₩  ⊒ ") - Ŭ   <del>-</del>                                                                            | AMHD997.rtf [Tryb zgo                                                      | dności] - Microsoft W | ord                                             | L.                                              |
|----------------------------------------------------------------------------------------------------|----------------------------------------------------------------------------|-----------------------|-------------------------------------------------|-------------------------------------------------|
| Plik Narzędzia g                                                                                      | łówne Wstawianie Układ strony Odwołania                                    | Korespondencja        | Recenzja Wido                                   | ok novaPDF Projek                               |
| <ul> <li>Japisz</li> <li>Zapisz jako</li> <li>Zapisz jako</li> <li>Otwórz</li> <li>∑amknij</li> </ul> | Drukuj<br>Drukuj                                                           |                       |                                                 |                                                 |
| Informacje                                                                                            | Drukarka                                                                   | 0                     | Pieczeć                                         | sorzedawcy dat                                  |
| Ostatnio<br>używane                                                                                   | eListy.pl<br>Gotowość                                                      | •                     | Sprzedawca: Firma<br>Adres: 22-400              | Demonstracyjna<br>I zamość uli Bazvliańska 19/5 |
| Nowe                                                                                                  | Ustawienia                                                                 |                       | NIP: 000-00<br>Telefon: 332107<br>E-mail: demo: | 0-00-00<br>75, 1844748 Fax: 3321076             |
| Drukuj                                                                                                | Drukuj wszystkie strony<br>Drukuj cały dokument                            | •                     | E-mail: Geno                                    | Basin south                                     |
| Zapisz i<br>wyślij                                                                                    | Strony:                                                                    | 0                     | Forma natnošci: prz                             | edolata                                         |
| Pomoc                                                                                                 | Druk jednostronny<br>Drukuj tylko na jednej stronie papieru                | •                     | 98712323-23445543                               | Nazwa                                           |
| 📑 Opcje                                                                                               | Posortowane                                                                | •                     | 2 Silnik odkurza                                | acza Luna extra                                 |
| 🔀 Zakończ                                                                                             | 1,2,3 1,2,3 1,2,3<br>Orientacja pionowa                                    | •                     |                                                 |                                                 |
|                                                                                                    | Letter<br>21,59 cm x 27,94 cm                                              | •                     | Razem do                                        | ) zapłaty: 521,79                               |
|                                                                                                    | Ostatnie niestandardowe ustawienie margines.<br>Lewy: 1,7 cm Prawy: 1,4 cm | •                     | Słownie: pięćset dw                             | adzieścia jeden złotych siedemdziesi            |
|                                                                                                    | 1 strona na arkusz                                                         | •                     |                                                 |                                                 |
|                                                                                                    | <u>Ustawienia</u> st                                                       | ony                   |                                                 |                                                 |

## KROK 2b

### Generowanie wydruku wg szablonu dla aplikacji elisty.pl – opcja Wydruk

Generowanie wydruku z poziomu programu Symfonia – opcja Wydruk wymaga wcześniejszego skonfigurowania domyślnej drukarki w programie Symfonia.

### 1. Konfiguracja domyślnej drukarki w programie Symfonia

- a) aby ustawić wirtualną drukarkę elisty.pl jako domyślną drukarkę do wydruku faktur w programie Symfonia najpierw zaloguj się do programu jako użytkownik Admin (użytkownik z uprawnieniami administratora).
- b) następnie wejdź do zakładki Kartoteki / Ustawienia

| Firma Kartoteki Aktywacja Okno Pomoc<br>Sprzedaż Kontrahenci Towary Pieniądze Ustawienia Pomoc<br>Ustawienia Okno Pomoc<br>Ustawienia Okno Pomoc<br>Ustawienia Okno Pomoc<br>Ustawienia Okno Pomoc<br>Ustawienia Okno Pomoc<br>Okno Pomoc                                                                                                    | 📱 Sage Symfonia Faktura 2011.1 - DEMO_FP - Ust                                                                                                    | tawienia                                                                                                    |  |
|----------------------------------------------------------------------------------------------------|----------------------------------------------------------------------------------------------------|----------------------------------------------------------------------------------------------------|--|
| Sprzedaż Kontrahenci Towaty Pieniądze Ustawienia Pomoc<br>Ustawienia Ustawienia Ustawienia Ustawienia<br>Ustawienia Dstatwienia<br>Ustawienia Dstatwienia                                                                                                    | Firma Kartoteki Aktywacja Okno Pomoc                                                                                                    |                                                                                                    |  |
| Ustawienia                                                                                                    | Sprzedaż Kontrahenci Towary Pieniądze                                                                                                    | Ustawienia 20 more                                                                                                    |  |
| Image: Standard Standard S | Ustawienia<br>Ustawienia<br>Ustawienia<br>Ustawienia<br>Ustawienia<br>Ustawienia<br>Ustawienia<br>Ustawienia<br>Ustawienia<br>Ustawienia<br>Ustawienia<br>Ustawienia<br>Ustawienia<br>Ustawienia<br>Ustawienia<br>Ustawienia<br>Ustawienia<br>Dukarki<br>Sorwy płatności<br>Słowniki<br>Słowniki<br>Słowniki<br>Słowniki<br>Słowniki<br>Słowniki<br>Słowniki<br>Słowniki<br>Słowniki<br>Słowniki<br>Słowniki<br>Słowniki<br>Słowniki<br>Słowniki<br>Słowniki<br>Słowniki<br>Słowniki<br>Słowniki<br>Ustawienia<br>Ustawienia<br>Ustawienia<br>Ustawienia<br>Ustawienia<br>Ustawienia<br>Ustawienia<br>Ustawienia<br>Słowny płatności<br>Ustawienia<br>Ustawienia<br>Słowniki<br>Słowniki | Image: Constraint of the system of the system of the sy |  |

### c) rozwiń gałąź Drukarki \ Drukarka graficzna

| 🔣 Ustawienia                                                                |               |                          |            |              |
|-----------------------------------------------------------------------------|---------------|--------------------------|------------|--------------|
| 🎯 Drukarka graficzna 🖃                                                      | Jruka         | arka graficzna           |            | ] Edytuj     |
| Ustawienia                                                                  | Drukarka: D   | omyślna drukarka Windows |            | *            |
| Ustawienia                                                                  | Marginesy (m  | n)                       |            | ∐stawienia   |
| 🖻 🦈 🍑 Drukarki                                                              | lewy: 0       | prawy: 0                 | górny: 0   | dolny: 0     |
| Drukarka tekstowa           Orukarka graficzna           Drukarka graficzna | Kody polskicł | liter: Windows           |            |              |
| Formy pratnosci                                                             | Nazwa         |                          | Krój pisma | G K S P Wys. |
| 🕀 🛷 Kasy fiskalne                                                           | tekst         | Arial CE                 |            |              |
| Kursy walutowe                                                              | kwota         | Arial CE                 |            |              |
| 🕀 🔛 Nazwy pól                                                               | nagłówek      | Arial CE                 |            |              |
|                                                                             | tytuł         | Arial CE                 |            |              |
| Em Słowniki                                                                 | stopka        | Arial CE                 |            |              |
| E Słowniki pol                                                              |               |                          |            |              |
| Turpu dokumentów                                                            |               |                          |            |              |
| Typy donanio norm                                                           |               |                          |            |              |
|                                                                             |               |                          |            |              |
| 🕀 😨 Współpraca z FK                                                         |               |                          |            |              |
| 🗄 🖪 Znaczniki                                                               |               |                          |            |              |
| 🖳 🥐 SAGE                                                                    |               |                          |            |              |
|                                                                             |               |                          |            |              |
|                                                                             |               |                          |            |              |
|                                                                             |               |                          |            |              |
|                                                                             |               |                          |            |              |

d) zmień domyślną drukarkę dla programu Symfonia na wirtualną drukarkę elisty.pl i zapisz zmianę klikając w polu Zapisz.

| 🔣 Ustawienia                        |                   |                      |            |                     |
|-------------------------------------|-------------------|----------------------|------------|---------------------|
| 🎯 Drukarka graficzna 🔄              | 🥩 Druka           | arka graficzna       |            | 🖌 Zapisz 🛛 🗙 Anuluj |
| Ustawienia                          | Drukarka: el      | Listy.pl na NVV7:    |            | •                   |
| Ustawienia                          | Marginesy (mr     | n)                   |            | <u>U</u> stawienia  |
| 🖻 🐨 🍑 Drukarki                      | lewy: 🗓           | prawy: 0             | górny: 0   | dolny: 0            |
| Drukarka tekstowa                   | Kody polskich     | liter: Windows       | <b>.</b>   |                     |
| 🕀 🕲 Formy płatności                 | Nazwa             |                      | Krój pisma | G K S P Wys.        |
| 🗈 🥔 Kasy fiskalne                   | tekst             | Arial CE             |            |                     |
| E Nazwu pól                         | kwota<br>nagtówek | Arial CE<br>Arial CE |            |                     |
| E Opisy dokumentów                  | tytuł             | Arial CE             |            |                     |
| 😟 🖳 Słowniki                        | stopka            | Arial CE             |            |                     |
| WAT Stawki VAT                      |                   |                      |            |                     |
| 🕀 🗇 Typy dokumentów                 |                   |                      |            |                     |
| ∰ Typy rejestrów     Typy rejestrów |                   |                      |            |                     |
| E Szykownicy<br>Współpraca z FK     |                   |                      |            |                     |
| E Znaczniki                         |                   |                      |            |                     |
| SAGE                                |                   |                      |            |                     |
|                                     |                   |                      |            |                     |
|                                     |                   |                      |            |                     |
|                                     |                   | 1                    |            |                     |

### 2. Wydruk dokumentu na drukarkę domyślną elisty.pl

a) Podczas wydruku faktury z programu Symfonia w widoku **Rodzaj wydruku** ustaw **Wydruk** i wybierz z listy **Dokument VAT format RTF** i zatwierdź wybór przyciskiem **OK**.

| Wybór wydruku dokumentu | ×                                                                                                    |
|-------------------------|----------------------------------------------------------------------------------------------------|
| Parametry wydruku       | Inne   Dru <u>k</u> arki                                                                                  |
| Rodzaj wydruku:         | Nazwa raportu:                                                                                            |
| Tryb wydruku:           | Dokument VAT L<br>Dokument VAT Lorg+kop na stronie<br>Dokument VAT format HTML<br>Dokument VAT format RTF |
| C <u>I</u> ekstowy      | Dokument VAT tekstowy I<br>Dokument VAT tekstowy I org+kop<br>Faktura turystyczna<br>Faktura zaliczkowa   |
|                         | Przelew dla klienta<br>Przelew dla klienta I                                                              |

b) W kolejnym oknie Parametry wydruku w polu Szablon wydruku wybierz opcję Dokument
 VAT Emerson i zatwierdź wybór przyciskiem OK.

| Wydruk dokumentu w formacie RTF                                                                                                    |  |  |  |
|----------------------------------------------------------------------------------------------------|--|--|--|
| Szablon wydruku: Dokument VAT Emerson<br>Jednostka miary<br>C Ewidencyjna<br>Wprowadz r Dokument VAT styl 3<br>Dokument VAT styl 3<br>Dokument VAT styl 4<br>C Wprowadz r Dokument VAT Emerson<br>Elit |  |  |  |
| Inne elementy wydruku dokumentu<br>▼ Dokumenty płatności                                                                                                    |  |  |  |
| Nie pokazuj tego okna ponownie           OK         Anuluj                                                                                                    |  |  |  |

 c) W tym momencie faktura zostanie automatycznie wydrukowana na domyślnej drukarce elisty.pl – czyli nastąpi przesłanie faktury do aplikacji elisty.pl.